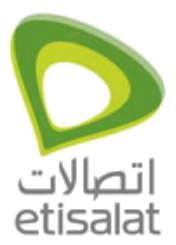

ADSL Routers Configuration

## How to configure Internet on 3.5G Router NettCom 3G21WN?

## Nettcom 3G21WN

1. Open the url 10.0.0.138 in a browser window.

| Basic e                | tisalat™ Settings | Wi-Fi      | Advanced Settings | Diagnostics |
|------------------------|-------------------|------------|-------------------|-------------|
| Summary                |                   |            |                   |             |
| Model Name:            | 3G21WB            |            |                   |             |
| Board ID:              | 96369G-13         | ЗВ         |                   |             |
| Gateway Firmware Ver   | rsion: J301-402T  | BP-T01_R08 |                   |             |
| Bootloader (CFE) Versi | ion: 1.0.37-102   | .6-11      |                   |             |
| Wireless Driver Versio | n: 5,10.85.0.d    | :pe4,402,4 |                   |             |

## Device Info for 3G

| Network:         | etisalat Mobile |
|------------------|-----------------|
| Link:            | Disconnected    |
| Mode:            | UMTS            |
| Signal Strength: |                 |
| SIM Info:        | SIM inserted    |

This information reflects the current status of your connection.

| LAN IP Address:       | 10.0.0.138              |  |  |
|-----------------------|-------------------------|--|--|
| WAN IP Address:       |                         |  |  |
| Primary DNS Server:   |                         |  |  |
| Secondary DNS Server: |                         |  |  |
| Date/Time:            | Sat Jan 1 00;03;06 2000 |  |  |

- 2. Click on 'etisalat Settings' & select 'Settings'
- 3. Make sure the settings are exactly identical to the settings shown below.

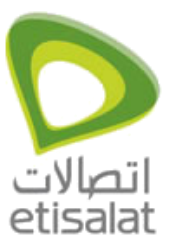

ADSL Routers Configuration

4. Click on 'Save' button to save the settings.

| Basic                                    | etisalat™ Settings  | Wi-Fi       | Advanced Settings | Diagnostics |
|------------------------------------------|---------------------|-------------|-------------------|-------------|
| etisalat™ Settings >                     | (Settings)<br>Setup |             |                   |             |
| Profile:                                 | etisalat 🛛 💌        |             |                   |             |
| Authentication Method:                   | CHAP 🕥              |             |                   |             |
| APN:                                     | etisalat.ae         |             |                   |             |
| Username:                                |                     |             |                   |             |
| Password:                                |                     |             |                   |             |
| IP Compression: C<br>Data Compression: C | Off 💌               |             |                   |             |
| O All Bands/Automatic                    | 03G-850 Only 03     | G-2100 Only |                   |             |
| Save Connect                             | Disconnect          |             |                   |             |